# **M2I** Corporation

# **User Define Protocol**

V1.4.9.0 이상

# **Serial Driver**

지원 버전 TOP Design Studio

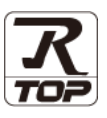

## CONTENTS

Touch Operation Panel을 사용해주시는 고객님께 감사 드립니다.

- 1. 시스템 구성
   2 페이지

   연결 가능한 기기 및 네트워크 구성에 대해 설명합니다.
- 2. 외부 장치 선택 TOP의 기종과 외부 장치를 선택합니다.
- 3. TOP 통신 설정
   4 페이지

   TOP 통신 설정 방법에 대해서 설명합니다.
- 4. 외부 장치 설정
   10 페이지

   외부 장치의 통신 설정 방법에 대해서 설명합니다.
- 5. 스크립트 설정

11 페이지

3 페이지

스크립트 작성 방법에 대해서 설명합니다.

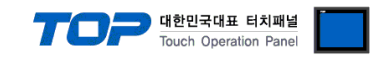

# 1. 시스템 구성

TOP와 외부 장치의 시스템 구성은 아래와 같습니다.

| 시리즈            | CPU      | Link I/F | 통신 방식                     | 시스템 설정              | 케이블    |
|----------------|----------|----------|---------------------------|---------------------|--------|
| Serial 연결을 지원さ | 하는 모든 기기 | 시리얼 포트   | RS-232C<br>RS-422 (4wire) | <u>3. TOP 통신 설정</u> | 사용자 정의 |
|                |          |          | RS-485 (2wire)            |                     |        |

### ■ 연결 구성

•1:1 연결

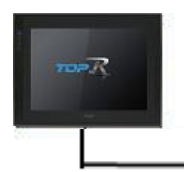

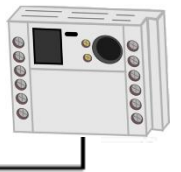

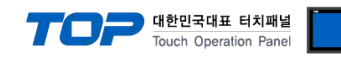

## 2. 외부 장치 선택

■ TOP 모델 및 포트 선택 후 외부 장치를 선택합니다.

| 디바이스 선택                                                                                                    |                                                                                                    |              |                                               |      | x                   |
|----------------------------------------------------------------------------------------------------|----------------------------------------------------------------------------------------------------|--------------|-----------------------------------------------|------|---------------------|
| DIC 선택 [CO                                                                                                 | M1]                                                                                                |              |                                               |      | _                   |
| 필터 · [전체                                                                                                   |                                                                                                    |              | ×.                                            | 건생 • |                     |
|                                                                                                    |                                                                                                    |              | ·                                             | 8    | 명 〇제조사              |
| 제조사                                                                                                    |                                                                                                    | 모델명          |                                               |      |                     |
| M2I Corporation                                                                                            |                                                                                                    | ^ <i>🌮</i> . | TOP Master                                    |      |                     |
| MITSUBISHI Electric Corp                                                                                   | poration                                                                                           | 8            | TOP Slave                                     |      |                     |
| OMRON Industrial Autom                                                                                     | ation                                                                                              | 80           | User Define Protocol                          |      |                     |
| LS Industrial Systems                                                                                      |                                                                                                    |              |                                               |      |                     |
| MODBUS Organization                                                                                        |                                                                                                    |              |                                               |      |                     |
| SIEMENS AG.                                                                                                |                                                                                                    |              |                                               |      |                     |
| Rockwell Automation                                                                                        |                                                                                                    |              |                                               |      |                     |
| GE Fanuc Automation                                                                                        |                                                                                                    |              |                                               |      |                     |
| PANASONIC Electric Wor                                                                                     | ks                                                                                                 |              |                                               |      |                     |
| YASKAWA Electric Corpo                                                                                     | ration                                                                                             |              |                                               |      |                     |
| YOKOGAWA Electric Corp                                                                                     | poration                                                                                           |              |                                               |      |                     |
| Schneider Electric Indust                                                                                  | ries                                                                                               |              |                                               |      |                     |
| KDT Systems                                                                                                |                                                                                                    |              |                                               |      |                     |
| RS Automation                                                                                              |                                                                                                    | ×            |                                               |      |                     |
|                                                                                                    |                                                                                                    |              |                                               | Next | * 위소                |
| 디바이스 선택                                                                                                    |                                                                                                    |              |                                               |      |                     |
| -PLC 설정[ User Defin                                                                                        | ne Protoco                                                                                         |              |                                               |      |                     |
|                                                                                                    |                                                                                                    | • •          |                                               |      |                     |
| 별칭:                                                                                                    | PLC1                                                                                               |              |                                               |      |                     |
| 별칭:<br>인터페이스:<br>프로토콜·                                                                                     | PLC1<br>Serial                                                                                     | · J          | ~                                             |      |                     |
| 별칭 :<br>인터페이스 :<br>프로토콜 :                                                                                  | PLC1<br>Serial<br>User Defined                                                                     | . J          | ~                                             | -    | 통신 매뉴얼              |
| 별칭 :<br>인터페이스 :<br>프로토콜 :                                                                                  | PLC1<br>Serial<br>User Defined                                                                     | - J          | ×<br>×                                        |      | 통신 매뉴얼              |
| 별칭 :<br>인터페이스 :<br>프로토콜 :<br>이중확 사용<br>연산 조건 : AN                                                          | PLC1<br>Serial<br>User Defined                                                                     | - J          | > >                                           |      | 통신 매뉴얼              |
| 별칭 :<br>인터페이스 :<br>프로토콜 :<br>이중화 사용<br>연산 조건 : AN<br>변경 조건 :                                               | PLC1<br>Serial<br>User Defined<br>D ~<br>타임아웃                                                      | 5            |                                               |      | 통신 매뉴얼              |
| 별칭 :<br>인터페이스 :<br>프로토콜 :<br>이중화 사용<br>연산 조건 : AN<br>변경 조건 :                                               | PLC1<br>Serial<br>User Defined<br>D ~<br>타입아웃<br>조건                                                | 5            | <ul> <li>✓</li> <li>✓</li> <li>(초)</li> </ul> |      | <b>통신 매뉴얼</b><br>편집 |
| 별칭 :<br>인터페이스 :<br>프로토콜 :<br>이중화 사용<br>연산 조건 : AN<br>변경 조건 :<br>Primary Option                             | PLC1<br>Serial<br>User Defined<br>타입아웃<br>조건                                                       | 5            | ▼<br>▼<br>(초)                                 |      | 통신 매뉴얼              |
| 별칭 :<br>인터페이스 :<br>프로토콜 :<br>이중화 사용<br>연산 조건 : AN<br>번경 조건 :<br>Primary Option<br>Timeout                  | PLC1<br>Serial<br>User Defined<br>타임아웃<br>조건                                                       | 5 msec       | <ul> <li>✓</li> <li>✓</li> <li>(초)</li> </ul> |      | 통신 매뉴열<br>편집        |
| 별칭 :<br>인터페이스 :<br>프로토콜 :<br>이중화 사용<br>연산 조견 : AN<br>변경 조견 : 에<br>Primary Option<br>Timeout<br>Send Wait   | PLC1<br>Serial<br>User Defined<br>타입아웃<br>조건<br>300 중<br>0 중                                       | 5 msec       | <ul> <li>✓</li> <li>✓</li> <li>(초)</li> </ul> |      | 통신 매뉴얼<br>편집        |
| 별칭 :<br>인터페이스 :<br>프로토콜 :<br>이중화 사용<br>연산 조건 : AN<br>변경 조건 :<br>Primary Option<br>Timeout<br>Send Wait     | PLC1           Serial           User Defined           타임아웃           조건           300           0 | 5<br>msec    |                                               |      | 통신 매뉴얼<br>편집        |
| 별칭 :<br>인터페이스 :<br>프로토콜 :<br>인전 조건 : AN<br>변경 조건 :<br>Primary Option<br>Timeout<br>Send Wait               | PLC1<br>Serial<br>User Defined<br>타임아웃<br>조건<br>300 중<br>0 중                                       | 5<br>msec    | <ul> <li>✓</li> <li>✓</li> <li>(초)</li> </ul> |      | 통신 매뉴얼<br>편집        |
| 별칭 :<br>인터페이스 :<br>프로토콜 :<br>인상 조건 : AN<br>변경 조건 : AN<br>변경 조건 :<br>Primary Option<br>Timeout<br>Send Wait | PLC1<br>Serial<br>User Defined<br>타입아웃<br>조건<br>3000 【<br>0 【<br>0 【                               | 5<br>msec    |                                               |      | 편집                  |
| 별칭 :<br>인터페이스 :<br>프로토콜 :<br>이중화 사용<br>연산 조건 : AN<br>변경 조건 :<br>Primary Option<br>Timeout<br>Send Wait     | PLC1<br>Serial<br>User Defined<br>타임아웃<br>조건<br>300 (중<br>0                                        | 5<br>msec    |                                               |      | 통신 매뉴얼<br>편집        |
| 별칭 :<br>인터페이스 :<br>프로토콜 :<br>이중화 사용<br>연산 조건 : AN<br>변경 조건 :<br>Primary Option<br>Timeout<br>Send Wait     | PLC1<br>Serial<br>User Defined<br>타입아웃<br>조건<br>0 중                                                | s msec       |                                               |      | 편집                  |
| 별칭 :<br>인터페이스 :<br>프로토콜 :<br>인산 조건 : AN<br>변경 조건 : 에<br>Primary Option<br>Timeout<br>Send Wait             | PLC1<br>Serial<br>User Defined<br>타입아웃<br>조건<br>300 【<br>0 【                                       | 5 msec       |                                               |      | 편집                  |
| 별칭 :<br>인터페이스 :<br>프로토콜 :<br>이중화 사용<br>연산 조건 : AN<br>변경 조건 :<br>Primary Option<br>Timeout<br>Send Wait     | PLC1<br>Serial<br>User Defined<br>타임아웃<br>조건<br>0 ( )                                              | 5<br>msec    |                                               |      | 통신 매뉴얼              |

| 설정 사항 |     | 내 용                                                        |                                     |              |  |  |
|-------|-----|------------------------------------------------------------|-------------------------------------|--------------|--|--|
| ТОР   | 모델  | TOP의 디스플레이와 프로세스를                                          | OP의 디스플레이와 프로세스를 확인하여 터치 모델을 선택합니다. |              |  |  |
|       | 제조사 | TOP와 연결할 외부 장치의 제조사를 선택합니다.<br>"M2I Corporation"를 선택 하십시오. |                                     |              |  |  |
| 이브 자치 | 모델  | TOP와 연결할 외부 장치를 선택합니다.                                     |                                     |              |  |  |
| 피구 경지 |     | 모델                                                         | 인터페이스                               | 프로토콜         |  |  |
|       |     | User Define Protocol                                       | Serial                              | User Defined |  |  |
|       |     |                                                            |                                     |              |  |  |

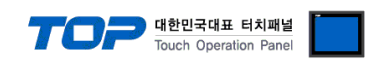

### 3. TOP 통신 설정

통신 설정은 TOP Design Studio 혹은 TOP 메인 메뉴에서 설정 가능 합니다. 통신 설정은 외부 장치와 동일하게 설정해야 합니다.

#### 3.1 TOP Design Studio 에서 통신 설정

#### (1) 통신 인터페이스 설정

■ [ 프로젝트 > 프로젝트 속성 > TOP 설정 ] → [ HMI 설정 > "HMI 설정 사용" 체크 > 편집 > 시리얼 ] - TOP 통신 인터페이스를 TOP Design Studio에서 설정합니다.

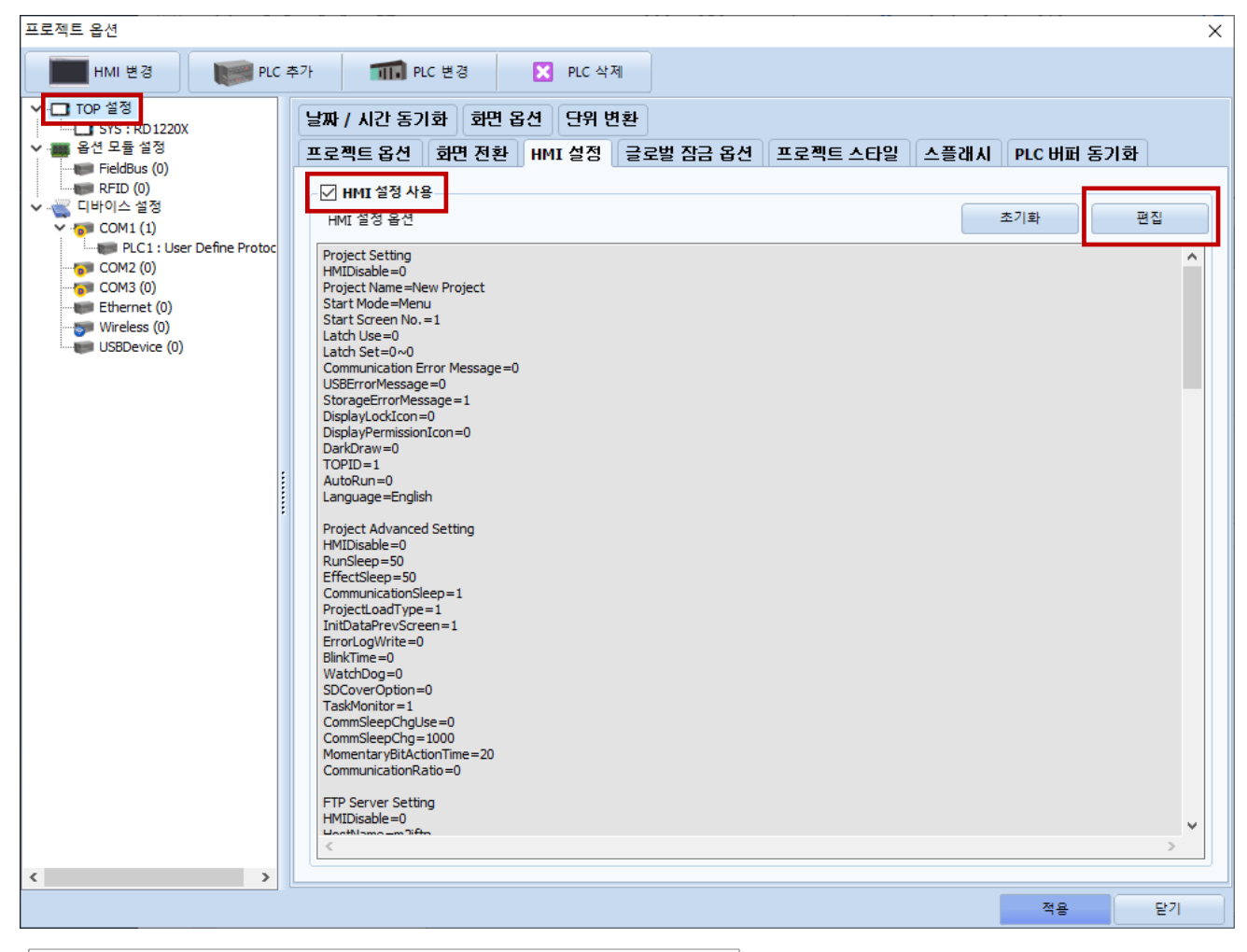

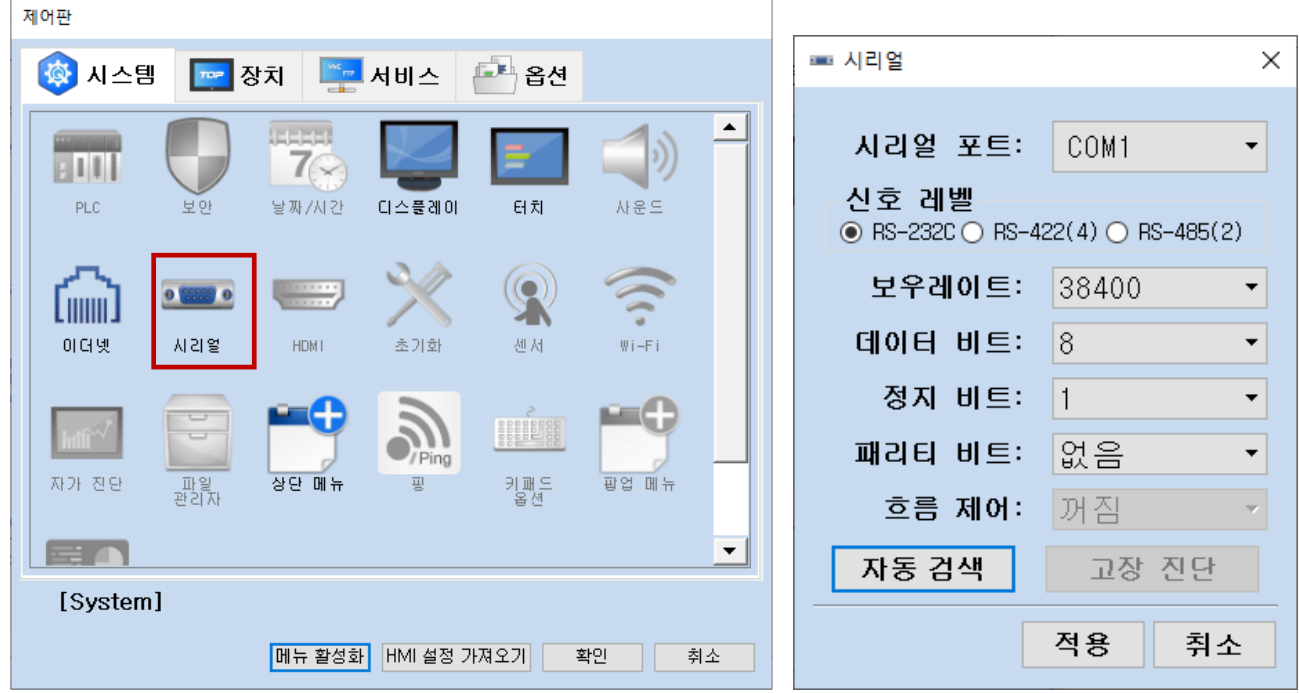

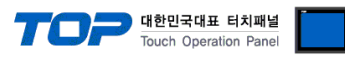

| 항 목    | ТОР                       | 외부 장치                     | 비고 |
|--------|---------------------------|---------------------------|----|
| 신호 레벨  | RS-232C / RS-422 / RS-485 | RS-232C / RS-422 / RS-485 |    |
| 보우레이트  | 384                       | 400                       |    |
| 데이터 비트 | 8                         |                           |    |
| 정지 비트  |                           | 1                         |    |
| 패리티 비트 | 없                         | 음                         |    |

※ 위의 설정 내용은 본 사에서 권장하는 <u>예제</u>입니다.

| 항 목    | 설명                                        |
|--------|-------------------------------------------|
| 신호 레벨  | TOP — 외부 장치 간 시리얼 통신 방식을 선택합니다.           |
| 보우레이트  | TOP — 외부 장치 간 시리얼 통신 속도를 선택합니다.           |
| 데이터 비트 | TOP — 외부 장치 간 시리얼 통신 데이터비트를 선택합니다.        |
| 정지 비트  | TOP — 외부 장치 간 시리얼 통신 정지 비트를 선택합니다.        |
| 패리티 비트 | TOP — 외부 장치 간 시리얼 통신 패리티 비트 확인 방식을 선택합니다. |

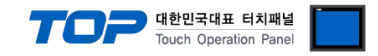

#### (2) 통신 옵션 설정

- [ 프로젝트 > 프로젝트 속성 > 디바이스 설정 > COM1 > "PLC1 : User Define Protocol" ]
  - User Define Protocol 통신 드라이버의 옵션을 TOP Design Studio에서 설정합니다.

| 프로젝트 옵션                                                                                                    |    | ×             |
|----------------------------------------------------------------------------------------------------|----|---------------|
| HMI 변경 💓 PLC 추가 🚮 PLC 변경 🔀 PLC 삭제                                                                                                    |    |               |
| Y □ TOP 월ð       BY S: RD 1220X         ● 8년 모을 월ð       1         ● RTD (0)       BØ : RC1         ● RTD (0)       Estial         ● CMM (0)       Estial         ● CMM (0)       Es |    | <u>-</u> 신매뉴열 |
|                                                                                                    | 적용 | 닫기            |

| 항 목            | 설 정                                          | 비고               |
|----------------|----------------------------------------------|------------------|
| 인터페이스          | "Serial"을 선택합니다.                             | <u>"2. 외부 장치</u> |
| 프로토콜           | "User Defined"를 선택합니다.                       | <u> 선택" 참고</u>   |
| Timeout (ms)   | TOP가 외부 장치로부터 응답을 기다리는 시간을 설정합니다.            | *주1)             |
| Send Wait (ms) | TOP가 외부 장치로부터 응답 수신 후 다음 명령어 요청 전송 간에 대기 시간을 |                  |
|                | 설정합니다.                                       |                  |
|                | 다 데카 나가이다ㅋ 서저희지 아이는 다귀하니다.                   |                  |

\*주 1) TOP의 내부적인 응답 대기 시간이므로 설정하지 않아도 무관합니다.

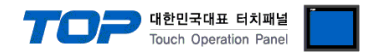

#### 3.2 TOP 에서 통신 설정

※ "3.1 TOP Design Studio 에서 통신 설정" 항목의 "HMI 설정 사용"을 체크 하지 않은 경우의 설정 방법입니다.

■ TOP 화면 상단을 터치하여 아래로 드래그 합니다. 팝업 창의 "EXIT"를 터치하여 메인 화면으로 이동합니다.

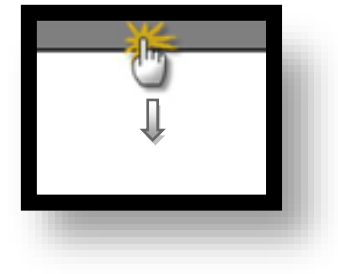

- (1) 통신 인터페이스 설정
  - [메인 화면 > 제어판 > 시리얼 ]

| Г     | 🔹 제어판             |                         |                           |              |        | × |  |
|-------|-------------------|-------------------------|---------------------------|--------------|--------|---|--|
| 6     | م المالي<br>م الم | aj 🔽 De                 | ᅠ 시리얼                     |              | ×      |   |  |
|       |                   |                         | Serial Port:              | COM1         | •      | • |  |
| 실행    | PLC               | 보안                      | 신호 레벨<br>◉ RS-232C ◯ RS-4 | 122(4) 🔿 RS- | 485(2) |   |  |
| LAN . |                   |                         | 비트/초:                     | 38400        | •      |   |  |
| VNC 뉴 | l 🏠               | 0 000 0                 | 데이터 비트:                   | 8            | •      |   |  |
|       | 이더넷               | 시기업                     | 정지 비트:                    | 1            | •      |   |  |
| 6     |                   |                         | 패리티 비트:                   | 없음           | •      |   |  |
| 스크린   | htti~/            |                         | 흐름 제어:                    | 꺼짐           | ~      |   |  |
|       | 자가 진단             | 파일 <sub>,</sub> 관리<br>자 | 포트 진단                     | 적용           | 취소     | • |  |
|       | [System           | ]                       |                           |              | 닫기     |   |  |
|       | 1                 |                         |                           |              |        |   |  |

| 항 목    | ТОР                       | 외부 장치                     | 비고 |
|--------|---------------------------|---------------------------|----|
| 신호 레벨  | RS-232C / RS-422 / RS-485 | RS-232C / RS-422 / RS-485 |    |
| 보우레이트  | 384                       | 400                       |    |
| 데이터 비트 | 8                         | 3                         |    |
| 정지 비트  |                           | I                         |    |
| 패리티 비트 | 없                         | 음<br>                     |    |

※ 위의 설정 내용은 본 사에서 권장하는 <u>예제</u>입니다.

| 항 목    | 설 명                                |
|--------|------------------------------------|
| 신호 레벨  | TOP — 외부 장치 간 시리얼 통신 방식을 선택합니다.    |
| 보우레이트  | TOP — 외부 장치 간 시리얼 통신 속도를 선택합니다.    |
| 데이터 비트 | TOP — 외부 장치 간 시리얼 통신 데이터비트를 선택합니다. |
| 정지 비트  | TOP — 외부 장치 간 시리얼 통신 정지 비트를 선택합니다. |

#### TOP Design Studio 외부 장치 접속 매뉴얼

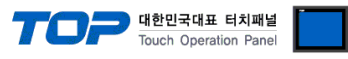

| 패리티 비트 |  |
|--------|--|
|--------|--|

TOP - 외부 장치 간 시리얼 통신 패리티 비트 확인 방식을 선택합니다.

### (2) 통신 옵션 설정

■ [ 메인 화면 > 제어판 > PLC ]

|     | 페이파      | PLC          |                     |         |        | ×  |
|-----|----------|--------------|---------------------|---------|--------|----|
| Ì   | 이 세어판    | Drvier(COM1) | PLC1(User Define Pr | otoco 🝷 | COM1 . | •  |
|     | 🔯 시스팀    | Interface    | Serial 👻            |         |        |    |
|     |          | Protocol     | User Defined 🔹 👻    |         |        |    |
| 4   | : I I I  | Timeout      | 300 🜩 msec          |         |        |    |
|     | PLC      | Send Wait    | 0 🖨 msec            |         |        |    |
|     | $\sim$   |              |                     |         |        |    |
| VNC | Luuul    |              |                     |         |        |    |
|     | 이더넷      |              |                     |         |        |    |
|     |          |              |                     |         |        |    |
|     | htti~    |              |                     |         |        |    |
|     | 자가 진단    |              |                     |         |        |    |
|     |          |              |                     |         | NO     |    |
|     | [System] | 통신 신난        |                     |         | ~ 역 풍  | 위소 |
| 1   |          |              |                     |         |        |    |
|     |          |              |                     |         |        |    |

| 항 목            | 설 정                                          | 비고               |
|----------------|----------------------------------------------|------------------|
| 인터페이스          | "Serial"을 선택합니다.                             | <u>"2. 외부 장치</u> |
| 프로토콜           | "User Defined"를 선택합니다.                       | <u> 선택" 참고</u>   |
| Timeout (ms)   | TOP가 외부 장치로부터 응답을 기다리는 시간을 설정합니다.            | *주1)             |
| Send Wait (ms) | TOP가 외부 장치로부터 응답 수신 후 다음 명령어 요청 전송 간에 대기 시간을 |                  |
|                | 설정합니다.                                       |                  |

\*주 1) TOP의 내부적인 응답 대기 시간이므로 설정하지 않아도 무관합니다.

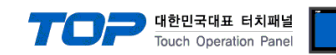

### 3.3 통신 진단

※ 해당 드라이버는 상대 기기와 통신 진단 기능을 지원하지 않습니다.

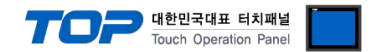

# 4. 외부 장치 설정

※ 제조사의 사용자 매뉴얼을 참고하여 외부 장치의 통신 설정을 TOP와 동일하게 설정하십시오.

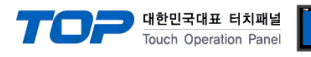

## 5. 스크립트 설정

| File 프로젝트 화면                          | 편집                 | 오브젝트             | 보기                  | 도구                           | IOT    | 전송 도움    | 말           |
|---------------------------------------|--------------------|------------------|---------------------|------------------------------|--------|----------|-------------|
| 선택 점 선 사각형 타                          | ) 💟 🔜<br>원 다각선 이미기 | 🏠 🛕<br>  칠하기 텍스트 | []]<br>눈금 램프<br>· · | 123<br>숫자 메시지<br>· 유<br>오브젝트 | 원도우 연산 | 스크린콜 로그뷰 | 경보뷰         |
| 1-NewBaseScreen1                      |                    |                  |                     |                              |        |          |             |
| 프로젝트 관리                               | # X                | 1                | 100 1               | 200 1                        | 300 1  | 400 1    | 500         |
|                                       |                    | · ·              |                     | 200                          | 500    | 400      | 500         |
|                                       | ^                  |                  |                     |                              |        |          |             |
| FieldBus (0)                          | -                  |                  |                     |                              |        |          |             |
| ■                                     |                    |                  |                     |                              |        |          |             |
| ✓ 🐨 COM1 (1)                          | ₽                  |                  |                     |                              |        |          |             |
| PLC1 : User Define Protoco            |                    |                  |                     |                              |        |          |             |
|                                       | PLC 면정(P)          | 1/1.)            |                     |                              |        |          |             |
| Ethernet (0)                          | PLC 곱한 현장          | 5(L)             |                     |                              |        |          |             |
| USBDevice (0)                         | 미 여겨 끊겨            |                  |                     |                              |        |          |             |
| ♥ ● 통신 테이블                            | 사용자 정의 :           | 프로토콜(7)          |                     |                              |        |          |             |
| ┃                                     | 10 1 0 4           |                  |                     |                              |        |          |             |
|                                       |                    |                  |                     |                              |        |          |             |
| ♥···                                  |                    |                  |                     |                              |        |          |             |
|                                       | 8                  |                  |                     |                              |        |          |             |
| ····································· |                    |                  |                     |                              |        |          |             |
| ····· 🔒 보안 (0)                        |                    |                  |                     |                              |        |          |             |
| : : 이 그르버티키자그                         | · ·                |                  |                     |                              |        |          |             |
| 10 HE 45                              | 뮽                  |                  |                     |                              |        |          |             |
| 화면                                    |                    |                  |                     |                              |        |          |             |
| ABC                                   | -                  |                  |                     |                              |        |          |             |
| - 미소스                                 |                    |                  |                     |                              |        |          |             |
| ■ 프로젝트 관리 📄 오브젝트 리스트                  | 트 관리   _           |                  |                     |                              |        |          |             |
| X: 0 🖨                                | Y: 0 🗘 W:          | 0 🔶 H :          | 0 🜲                 |                              |        |          | RD1220X, RP |

Step 1. [ 프로젝트 > 디바이스 > COM1 > "PLC1 : User Define Protocol" 우클릭 > 사용자 정의 프로토콜 ]

Step 2. 통신에 맞는 스크립트를 작성한 뒤 저장합니다.

| 🏧 사용자 정의 프로토콜                 |                        |               |         |               |             |       |                |     |                  |          | - 0        | ×         |
|-------------------------------|------------------------|---------------|---------|---------------|-------------|-------|----------------|-----|------------------|----------|------------|-----------|
| 🕅 🗙 🔚                         |                        |               |         | -             |             |       |                | ſ   | Ŧ                |          |            |           |
| 신규 삭제[D] 저장[5]                | 가져오기 내보내<br>[R] [X]    | 기 찾기면         | 바꾸기[出]  | 인쇄[12]        | Up          | Down  | 주소[ <u>A</u> ] | 함수⊞ | 연산자 [ <u>O</u> ] |          |            |           |
| ▼ - 😴 디바이스 설정                 |                        | New Protocol* |         |               |             |       |                |     |                  |          |            | 4 ⊳       |
| V III PLC1 : User Define Prot | tocol                  | 스크립트          | ID: 1   | <b>\$</b> П 5 | 2 : New Pro | tocol |                |     |                  |          |            |           |
| New Protocol*                 |                        | 런 타임아웃 (se    | ec): 30 | ↓ 실           | 행 주기 (10m   | s): 0 | ¢              |     |                  |          |            |           |
|                               |                        |               |         |               |             |       |                |     |                  |          |            |           |
| Wireless (0)                  |                        |               |         |               |             |       |                |     |                  |          |            |           |
| OSDEVICE (0)                  |                        |               |         |               |             |       |                |     |                  |          |            |           |
|                               |                        |               |         |               |             |       |                |     |                  |          |            |           |
| 샘플 사용자                        |                        |               |         |               |             |       |                |     |                  |          |            |           |
| 샘플[E] :                       |                        |               |         |               |             |       |                |     |                  |          |            |           |
| Comment                       | <u> </u>               |               |         |               |             |       |                |     |                  |          |            |           |
| // @ Name :<br>// @ version : | //@Name :<br>//@Name : |               |         |               |             |       |                |     |                  |          |            |           |
| //@author:<br>//@modify:      |                        |               |         |               |             |       |                |     |                  |          |            |           |
| // @ Date :<br>//             |                        |               |         |               |             |       |                |     |                  |          |            |           |
|                               |                        |               |         |               |             |       |                |     |                  |          |            |           |
|                               |                        |               |         |               |             |       |                |     |                  |          |            |           |
|                               |                        |               |         |               |             |       |                |     |                  |          |            |           |
|                               |                        | <             |         |               |             |       |                |     |                  | X: 1 Y-1 | Marken     | ><br>s: 0 |
|                               |                        | Script is I   | Empty   |               |             |       |                |     |                  | A. 1 111 | - un ACI : |           |
|                               |                        |               |         |               |             |       |                |     |                  |          |            |           |
|                               |                        |               |         |               |             |       |                |     |                  |          | ×          | 닫기        |

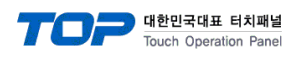

#### ■ 사용자 정의 프로토콜 함수

| 항 목                     | 설 명                               | 비고 |
|-------------------------|-----------------------------------|----|
| CommAsciiWrite( value ) | 외부 장치에 아스키 데이터 value쓰기를 수행합니다.    |    |
| CommAsciiRead( size )   | 외부 장치에서 아스키 데이터 size만큼 읽기를 수행합니다. |    |
| CommReset()             | 외부 장치와의 통신 상태를 초기화 합니다.           |    |
| CommWait( msec )        | 드라이버의 대기 시간을 설정합니다.(단위는 msec)     |    |
| CommErrorMsg( value )   | 외부 장치와의 통신 에러 메시지를 표시합니다.         |    |
| CommErrorClear()        | 외부 장치와의 통신 에러 메시지를 삭제합니다.         |    |